# GST Student Planning: Self-Registration Information

#### Step 1: Log into Self-Service

Click on <u>Student Planning</u>

| Redlands                                                                                                    | ədd (→ Sign out ⑦ Help                                                                                                    |
|----------------------------------------------------------------------------------------------------|----------------------------------------------------------------------------------------------------|
| Hello, Welcome to Colleague Self-Service!<br>Choose a category to get started. Self-Service is the unified portal for Student<br>Planning, Financial Aid Information, and Student Account Information. |                                                                                                    |
| Student Finance<br>Here you can view your latest statement and make a payment<br>online.                                                                                                    | Financial Aid     Here you can access financial aid data, forms, etc.                                                                                                    |
| Tax Information<br>Here you can change your consent for e-delivery of tax<br>information.                                                                                                    | Between the second second seco |
| Course Catalog<br>Here you can view and search in course catalog                                                                                                    | Grades<br>Here you can view your grades by term.                                                                                                    |
| Enrollment Verifications<br>Here you can view and request an enrollment verification.                                                                                                    |                                                                                                    |

### Step 2: Click on Plan your Degree & Register for Classes

| Academics •                                     | Student Planning • Planning Overview                                                                                                    |                 |             |                                                                                                    |
|-------------------------------------------------|----------------------------------------------------------------------------------------------------|-----------------|-------------|----------------------------------------------------------------------------------------------------|
| Steps to C<br>There are many<br>your degree. He | Getting Started<br>options to help you plan your courses a<br>re are 2 steps to get you started:                                           | nd earn         |             | Search for courses Q                                                                                                    |
| 1                                               | View Your Progress<br>Start by going to My Progress to see yo<br>academic progress in your degree and<br>for courses.<br>Go to My Progress | our<br>I search | 2           | Plan your Degree & Register for Classes<br>Next, take a look at your plan<br>you've accomplished and re<br>remaining classes toward<br>Go to Plan & Schedule |
| Programs                                        |                                                                                                    | Cumulative      | GPA         | Progress                                                                                                    |
| Master of Bu<br>Analytics Cor                   | isiness Administration: Location<br>nc                                                                                                    | 4.000 (3.000    | ) required) |                                                                                                    |

#### Step 3: Search for course

- Via search bar (no spaces)
- Or via Course Catalog

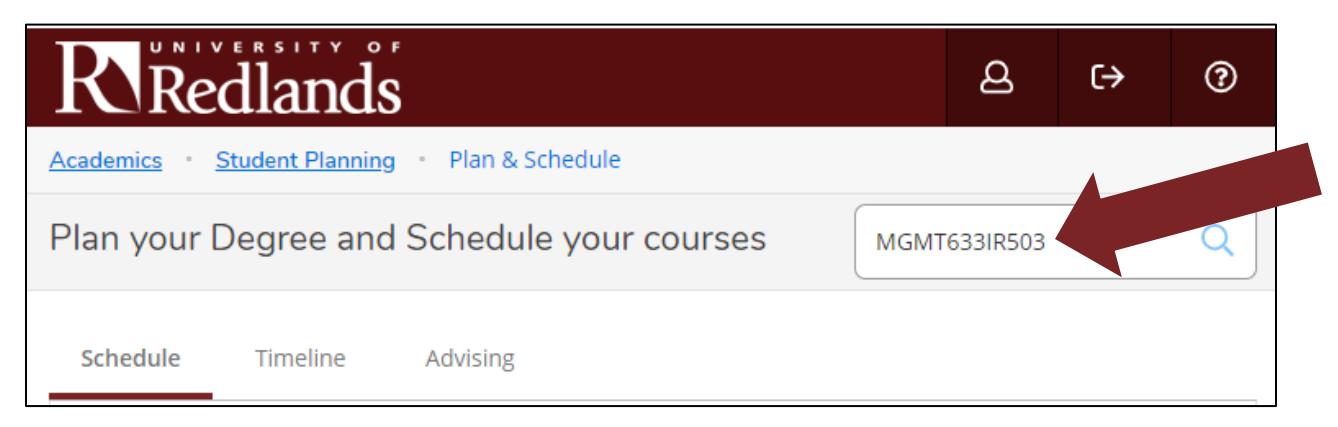

#### Step 4: View the available sections of the course

| Filters    | Applied: N             | None        |                       |                        |                                |              |                           |                |                  |                |             |              |                       |
|------------|------------------------|-------------|-----------------------|------------------------|--------------------------------|--------------|---------------------------|----------------|------------------|----------------|-------------|--------------|-----------------------|
| MO         | GMT-63                 | 3 Asses     | sment 2<br>sment of 2 | 1st Cen<br>1st Century | ury Skills<br>Skills including | (1 Credit    | <b>ts)</b><br>g performan | nce with syste | emic thinking, s | upporting cha  | ange, and a | Add Course   | to Plan<br>. Includes |
| 360<br>mat | degree as<br>hematics. | ssessment a | nd person             | al assessme            | nt of manage                   | ment skills, | , manageme                | ent knowledg   | e through a sta  | andardized tes | st, and kno | wledge of bi | usiness               |
| Nor        | ne                     |             |                       |                        |                                |              |                           |                |                  |                |             |              |                       |
|            | View A                 | vailable Se | ctions for            | MGMT-63                | 3                              |              |                           |                |                  |                |             |              | ~                     |
| И          | <                      | 1           | >                     | N                      |                                |              |                           |                |                  |                |             |              |                       |

### Step 5: Add correct section to schedule

| tation to and ass<br>egree assessmen<br>ematics. | essment of 21st Century Skills including i<br>It and personal assessment of managem       | improving performance with systemic thinking, s<br>ent skills, management knowledge through a sta | supporting change, and adding value. Ir<br>andardized test, and knowledge of busi | ness |
|--------------------------------------------------|-------------------------------------------------------------------------------------------|---------------------------------------------------------------------------------------------------|-----------------------------------------------------------------------------------|------|
| isites:                                          |                                                                                           |                                                                                                   |                                                                                   |      |
| View Available :                                 | Sections for MGMT-633                                                                     |                                                                                                   |                                                                                   | ^    |
|                                                  |                                                                                           |                                                                                                   |                                                                                   |      |
| usiness Spring                                   | 2019                                                                                      |                                                                                                   |                                                                                   |      |
| usiness Spring<br>Assessment 21s                 | j 2019<br>t <u>Century Skills IR503</u>                                                   |                                                                                                   | Add Section to Sch                                                                |      |
| usiness Spring<br>Assessment 21st<br>Seats       | t Century Skills IR503                                                                    | Locations                                                                                         | Add Section to Sct<br>Instructors                                                 |      |
| usiness Spring<br>Assessment 21st<br>Seats<br>30 | 2019<br>t Century Skills IR503<br>Times<br>Sa 10:00 AM - 5:00 PM<br>1/12/2019 - 1/12/2019 | Locations<br>Redlands, Hentschke Hall 102 TEC<br>Lecture                                          | Add Section to Scr<br>Instructors<br>Dinmore, I                                   |      |

#### Step 6: Confirm course section

| Section Detail                          | S                                                                                                    |
|-----------------------------------------|----------------------------------------------------------------------------------------------------|
| MGMT-633-IR503 A<br>Business Spring 201 | ssessment 21st Century Skills                                                                                                    |
| Instructors                             | Dinmore, I (lan_Dinmore@redlands.edu, 909-798-5423)                                                                                                    |
| weeting                                 | Sa TU:00 AM 5:00 PM                                                                                                    |
| mormation                               | Podlands, Hantschka Hall 102 TEC (Locture)                                                                                                    |
|                                         |                                                                                                    |
|                                         | 2/23/2019 - 2/23/2019                                                                                                    |
|                                         | Redlands, Hentschke Hall 102 TEC (Lecture)                                                                                                    |
| Dates                                   | 1/7/2019 - 4/28/2019                                                                                                    |
| Seats Available                         | 30 of 30 Total                                                                                                    |
| Credits                                 | 1                                                                                                    |
| Grading                                 | Graded                                                                                                    |
| Requisites                              | None                                                                                                    |
| Course                                  | Orientation to and assessment of 21st Century Skills including                                                                                                    |
| Description                             | improving performance with systemic thinking, supporting<br>change, and adding value. Includes 360 degree assessment and<br>personal assessment of management skills, management<br>knowledge through a standardized test, and knowledge of<br>business mathematics. |
| Books                                   | Bookstore Information                                                                                                    |
| C                                       | Close Add Section                                                                                                    |

#### Step 7: Go back to plan

| Academics · Student Planning · Course Catalog | ~ | MGMT-633-IR503 has been planned on the schedule. |
|-----------------------------------------------|---|--------------------------------------------------|
| Search for Courses                            | ( | MGMT-633-IR503 has been planned on the schedule. |

Note: Confirmation notifications will be visible in the upper left-hand corner

#### Step 8: Click Register or Register Now

| cademics · Student Planning · Plan & Schedule                                                                   |              |        |     |        |              |                     |                         |                  |
|----------------------------------------------------------------------------------------------------|--------------|--------|-----|--------|--------------|---------------------|-------------------------|------------------|
| Plan your Degree and Schedule your course                                                                       | es           |        |     |        | Search       | for courses         |                         | C                |
| Schedule Timeline Advising                                                                                      |              |        |     |        |              |                     |                         |                  |
| C > Business Spring 2019 +                                                                                      |              |        |     | C      |              | Register Now        |                         |                  |
| Filter Sections                                                                                                 |              | Print  |     | Planne | d: 1 Credits | Enrolled: 8 Credits | Waitlisted              | : 0 Credits      |
| MGMT-633-IR503: Assessment 21st Century Skills X                                                                | Su           | un Mon | Tue | Wed    | Thu          | Fri                 | Sa                      | t                |
| V Planned                                                                                                    | 9411         |        |     |        |              |                     |                         | ^                |
| Credits: 1 Credits<br>Grading: Graded<br>Instructor: Dinmore, 1<br>1/7/2019 to 4/28/2019<br>Seats Available: 30 | 10am<br>11am |        |     |        |              |                     | ×<br>MGMT-633-<br>18503 | MGMT-6:<br>IR302 |
| V Meeting Information                                                                                           | 1910         | 1      |     |        |              |                     |                         |                  |
| Register                                                                                                    | 2pm          |        |     |        |              |                     |                         |                  |
| View other sections                                                                                             | 3pm          |        |     |        |              |                     |                         |                  |

#### **Step 9: Confirm registration**

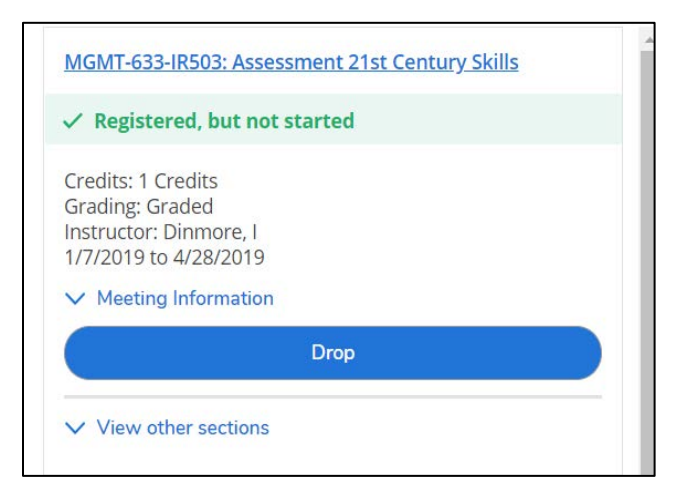

# **Common Registration Issues**

## Logging In

- Username: University email address without @redlands.edu
- Password: Same as all others

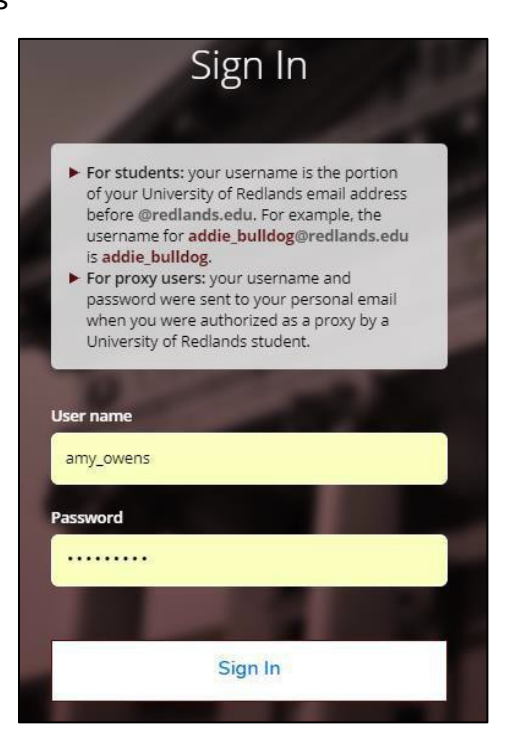

## **Planning Placeholders**

If students click <u>Add Course to Plan</u> instead of <u>Add Section to Schedule</u>, Student Planning will only add a placeholder.

| This cours                                                    | se is planned.                                          |           |                  |         |
|---------------------------------------------------------------|---------------------------------------------------------|-----------|------------------|---------|
| sites:                                                        |                                                         |           |                  |         |
|                                                               |                                                         |           |                  |         |
| iew Available                                                 | e Sections for MGMT-674                                 |           |                  | ~       |
| iew Available                                                 | e Sections for MGMT-674                                 |           |                  | ^       |
| iew Available<br>siness Fall 2                                | e Sections for MGMT-674<br>2018                         |           |                  | ^       |
| iew Available<br>siness Fall 2<br><del>Iuman Resour</del>     | e Sections for MGMT-674<br>2018<br>rces Management IR41 |           | Add Section to S | chedule |
| iew Available<br>siness Fall 2<br><u>Juman Resour</u><br>eats | e Sections for MGMT-674 2018 rces Management IR41 Times | Locations | Add Section to S | chedule |

What clicking Add Course to Plan looks like:

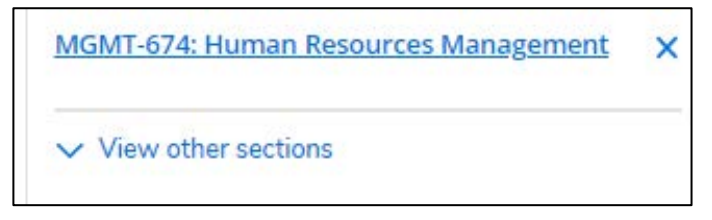

What clicking Add Section to Schedule looks like:

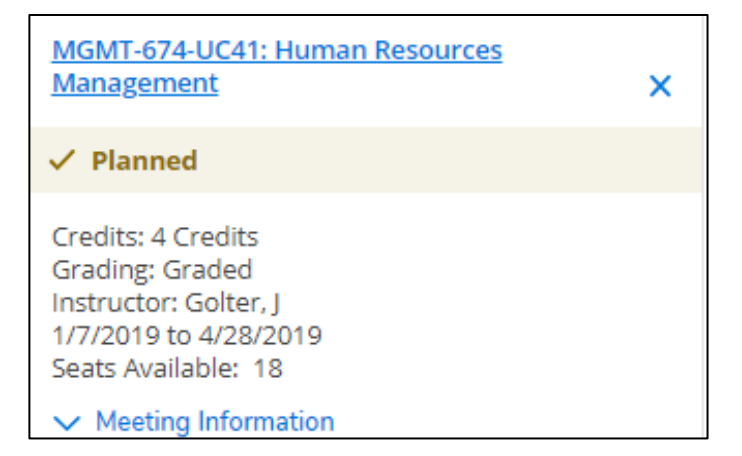

## **Notifications**

Account holds are found on the top right corner as well as on the notification bar.

| ily Work • Advising • Advising     | Overview                                     |                    |             |             |                    | Registration H      | old: Contact your Student Serv | ices |
|------------------------------------|----------------------------------------------|--------------------|-------------|-------------|--------------------|---------------------|--------------------------------|------|
| dvisee Details<br>Back to Advisees |                                              |                    |             |             |                    | Advisor<br>Search j | or courses.                    | 5    |
| Progr<br>Maste                     | am(s):<br>rr of Business Administration<br>- |                    |             |             | $\subset$          | Regist              | ration Advisor Approval        |      |
| Advis<br>Nguye                     | or(s):<br>en Le                              |                    |             |             |                    |                     | Review Complete                |      |
| Notifications (1)                  |                                              |                    |             |             |                    |                     |                                | ^    |
| Title                              | Details                                      |                    |             |             |                    | Link                |                                |      |
| (i) SSM Reg Hold                   | Please call your                             | SSM at 909-748-892 | 4.          |             |                    |                     |                                |      |
|                                    |                                              |                    |             |             |                    |                     |                                |      |
| Course Plan Timeline I             | Progress Course Catalog                      | Notes P            | lan Archive | Test Scores | Unofficial Transcr | ipt Grades          | Graduation Application         |      |

## Not Clicking Register or Register Now

- Before students click **<u>Register</u>** or <u>**Register Now**</u>, the check mark will be gold and it will state **Planned.**
- After you have clicked **<u>Register</u>** or <u>**Register Now**</u>, there will be a green check mark next to the course registration(s) and it will state **Registered**, **but not started**.

| GISB-694W-IR45: Contemp Plng of Business GIS X                                                                                        | MGMT-633-IR503: Assessment 21st Contury Shi                                                                     |
|----------------------------------------------------------------------------------------------------|----------------------------------------------------------------------------------------------------|
| ✓ Planned                                                                                                    | ✓ Registered, but not started                                                                                   |
| Credits: 4 Credits<br>Grading: Graded<br>Instructor: Pick, J<br>1/7/2019 to 4/28/2019<br>Seats Available: 20<br>V Meeting Information | Credits: 1 Credits<br>Grading: Graded<br>Instructor: Dinmore, I<br>1/7/2019 to 4/28/2019<br>Meeting Information |
| Register                                                                                                    | Drop                                                                                                    |

## **Need Help?**

For assistance with Student Planning, please contact the Registrar's Office at: registrar@redlands.edu or (909) 748-8019

For master's and doctoral program academic advising assistance, please contact: Rev. Ruth T. West Assistant Dean ruth\_west@redlands.edu or (415) 451-2838